# 

Application:

## **Blink Mobile**

Blink Mobile is the companion application for the Blink EV charging network.

It provides a map of nearby charging stations, the user's charging history, and a handful of other utility functions such as account management and a 'report a problem' flow.

The map is the primary user flow:

- 1. Open the application
- 2. Find a nearby charging station
- 3. Check to see if it is ready and available
- 4. Use the charging station.

14:06 -

### **Blink TERMS AND CONDITIONS**

**Terms of Service.** 

### **Blink® Account Agreement**

Effective Date: November 19, 2014 Please read this Blink Network, LLC ("Blink") Account Agreement (this "Agreement") carefully.

By opening a Blink account, using a Blinkissued user card, using a Blink-provided user code or guest code ("Code"), and/or using the Blink Network, you agree to the following terms:

General: By entering into this Agreement with Blink, you may be provided with and/or may purchase one or more radio frequency identification ("RFID") card(s) and/or you may be provided with a Code that will permit you access to the public and/or residential Electric Vehicle ("EV") charging stations on the Blink Network that you are authorized to use (each, a "Blink Enabled EV Charging Station"). Some of the terms and conditions contained herein may not be applicable to all users. This Agreement accompanies and is part of each Blink Account Application. By submitting a Blink Account

Agree

Maps

## **Open the Application** On first open, the application immediately presents the user with a "Terms and

conditions" page.

Conflicts with system interface, reducing legibility.

Patterned background is distracting.

Weak affordance for scrolling.

Step 1:

Instead of using a custom control, this screen should use one of the system-default controls to present a large block of text.

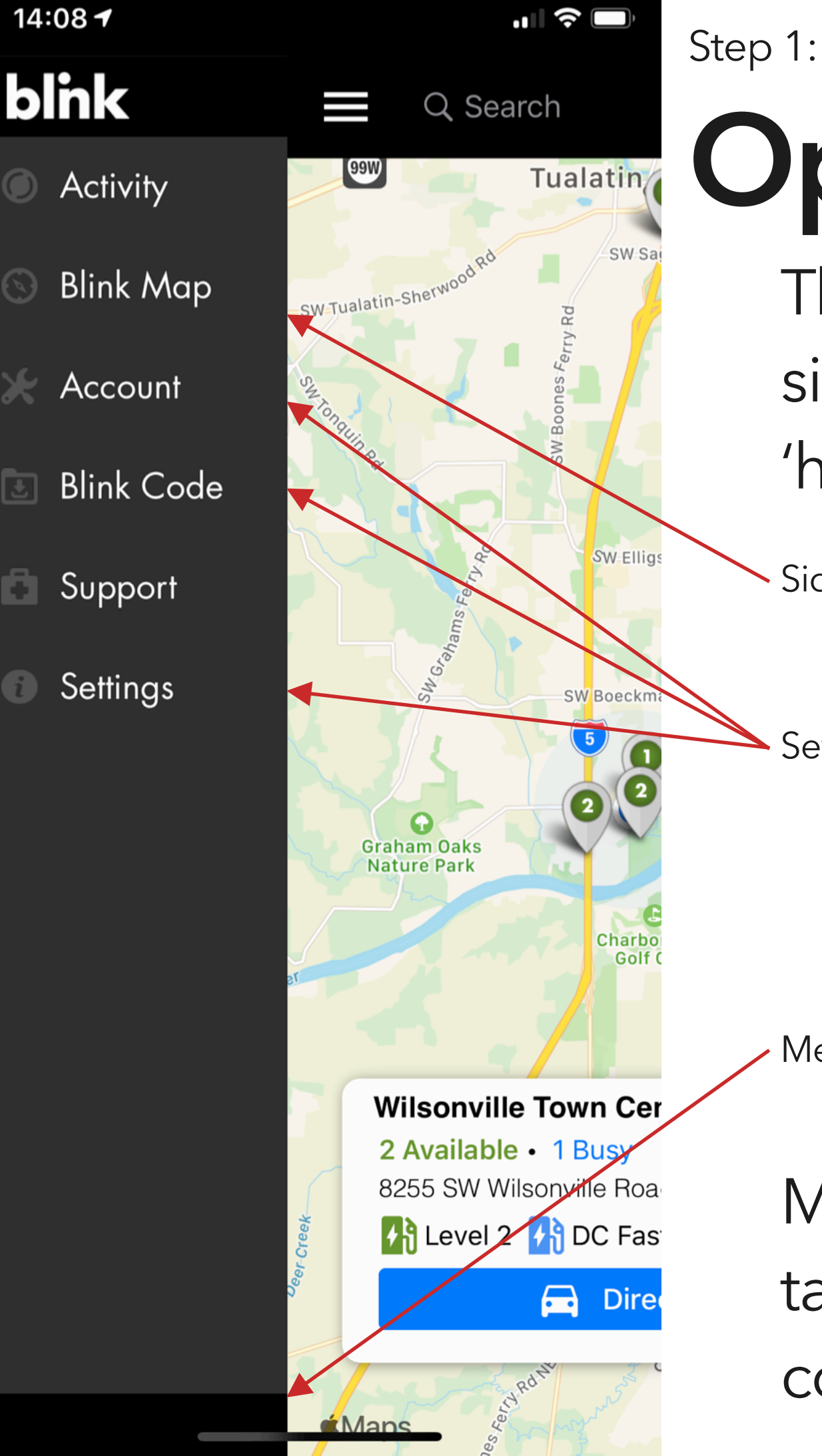

## **Open the Application** The application's primary navigation is a sidebar menu, accessible through the

'hamburger' icon at top left.

Sidebar is narrow, and feels cramped in places.

Several items are structurally redundant and could be combined.

Menu does not align with device size.

Merge redundant items, and switch to a tabbed navigation to match system conventions.

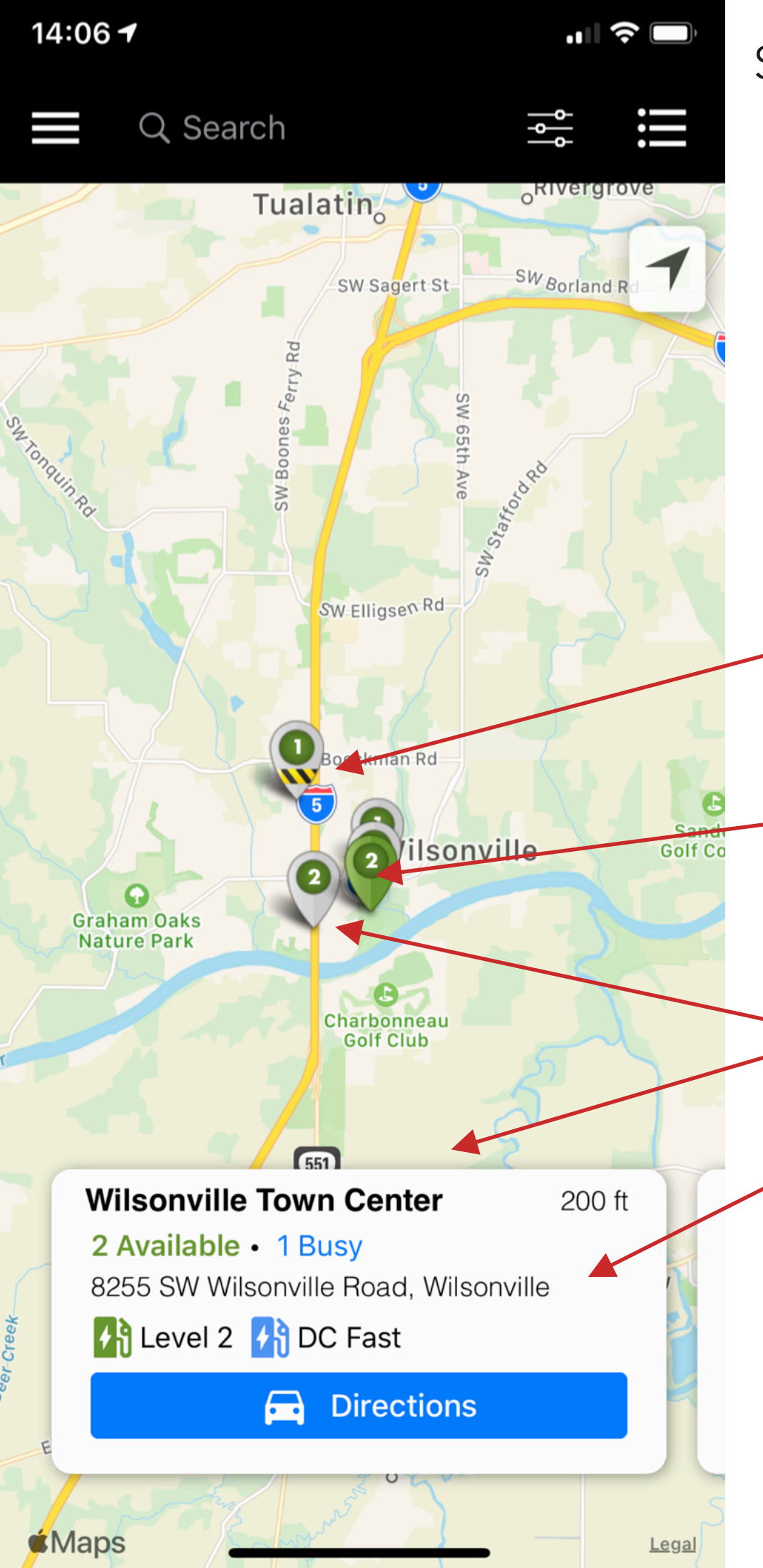

### Step 2: **Find a Station**

The map is the core of the application. Using pin icons, it shows nearby charging stations; details are shown in cards.

Default options do not hide 'restricted access' charging stations.

User's current location is obscured.

Tapping a pin does not always open the correct card.

No indication that cards can be tapped to view more details.

Use sensible defaults for filtering and zoom level, and match the interaction patterns of other navigation applications.

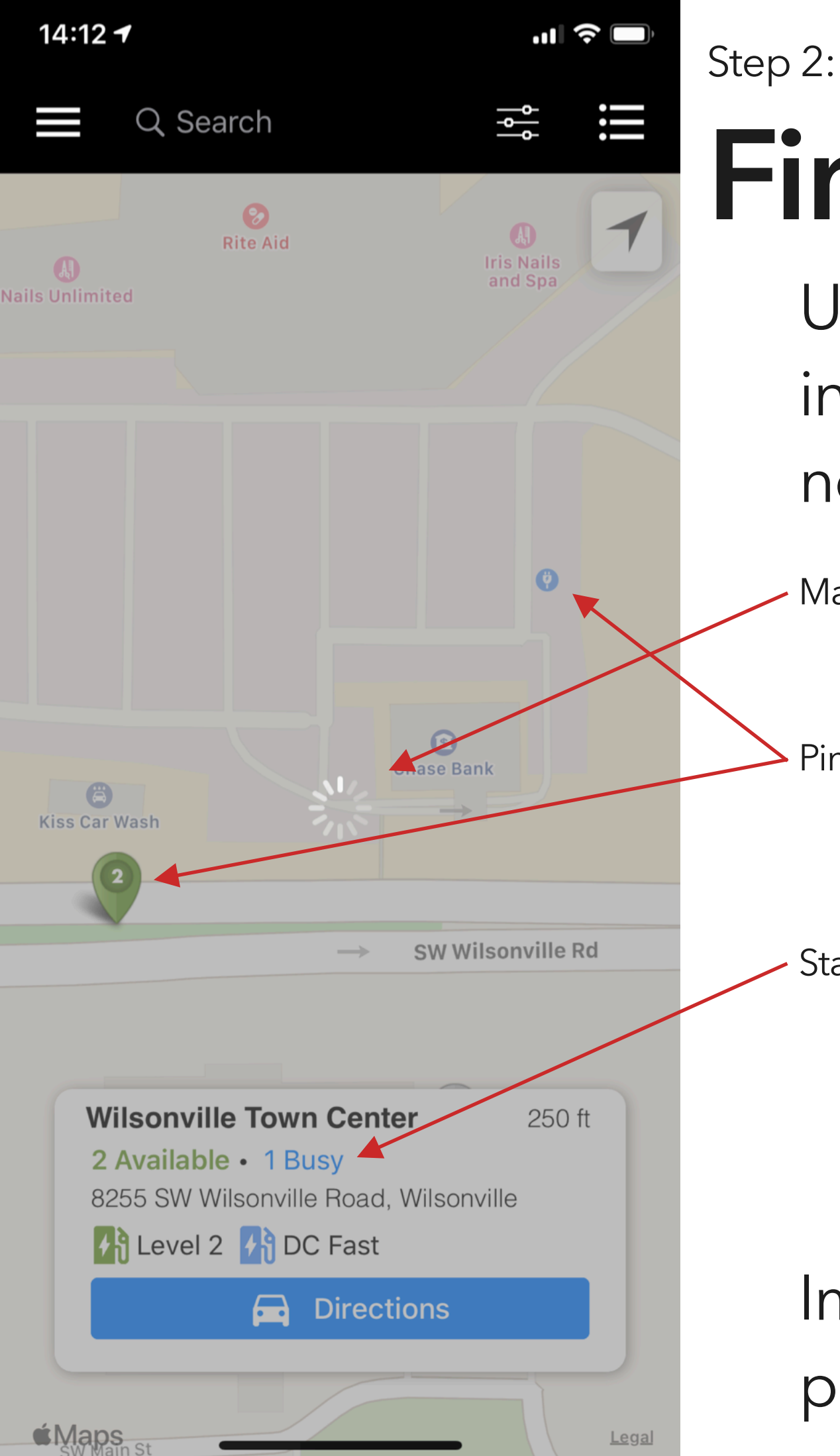

# **Find a Station**

Users expect smooth panning and zooming in maps, with accurate information. Blink does not meet these expectations.

Map often stops to load, preventing user interactions.

Pin locations are inaccurate. (Actual location shown.)

Station information is inaccurate. (Station has 2 Level 2 and 2 DC Fast.)

Improve the accuracy of the information presented, and remove loading delays.

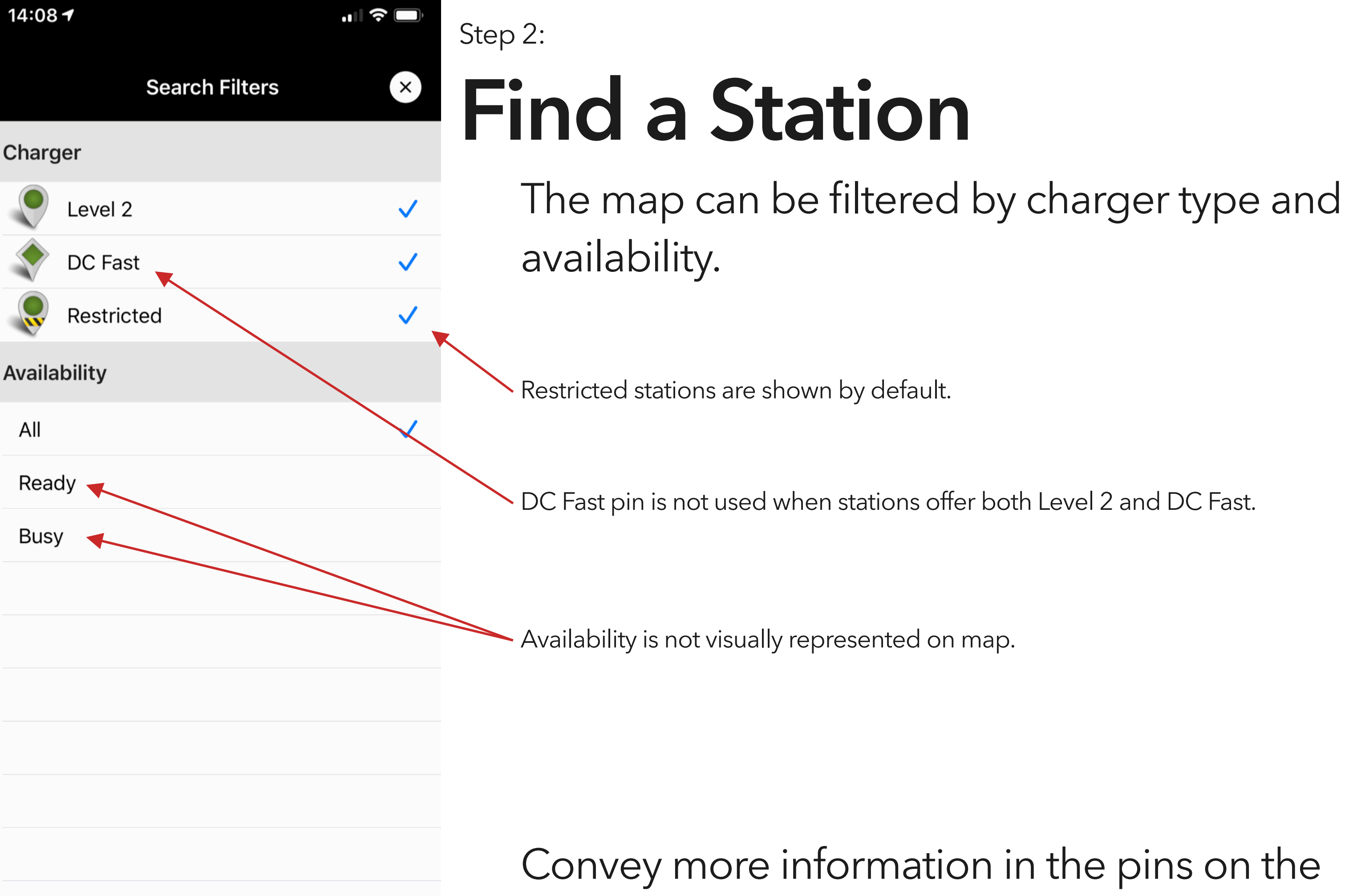

map, and hide 'restricted' stations by default.

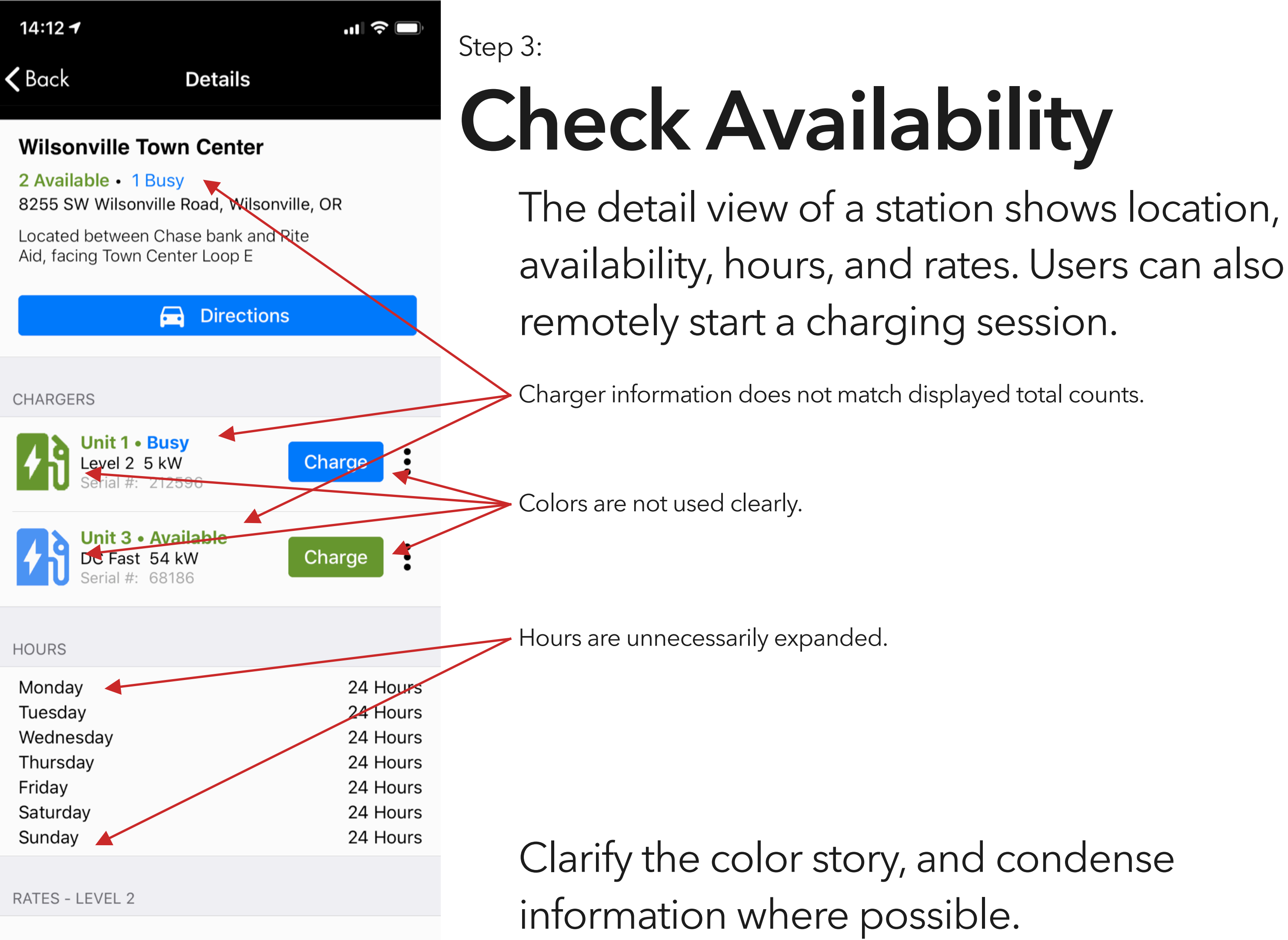

| 14:08 🕇                                        |                          |              | ς |
|------------------------------------------------|--------------------------|--------------|---|
|                                                | Activity                 | C)           | 5 |
| Charger Name:<br>Wilsonville Town Center       | Sta<br>Chargi            | tus<br>ng    |   |
|                                                | 4                        |              |   |
| Start Date Start Time (E   2020-01-26 04:55 Pl | ST) Rate<br>M \$0.39/kWh | Total Charge |   |
|                                                |                          |              |   |
| () Charging Activ                              | rity                     |              |   |
| Wilsonville Town Cen                           | ter                      | \$0.32       |   |
| 2020-01-26                                     |                          | 0.83 kWh     |   |
| Shari's Restaurant & I                         | Pies - Sher              | \$0.81       |   |
| 2020-01-26                                     |                          | 2.08 kWh     |   |
| Shari's Restaurant & I                         | Pies - Sher ┥            | \$1.92       |   |
| 2020-01-22                                     |                          | 4.94 kWh     |   |
| Shari's Restaurant & I                         | Pies - Sher              | \$1.94       |   |
| 2020-01-21                                     |                          | 4.98 kWh     |   |
| Shari's Restaurant & I                         | Pies - Sher              | \$1.66       |   |
| 2020-01-19                                     |                          | 4.27 kWh     |   |
| Shari's Restaurant & I                         | Pies - Sher              | \$1,95       |   |
| 2020-01-09                                     |                          | 5 01 kWh     |   |
| Wilsonville Town Cen                           | ter                      | \$5.44       |   |
| 2020-01-06                                     |                          | 13.96 kWh    |   |
| Shari's Restaurant & I                         | Dies - Sher              | \$1 74       |   |

## Step 4: Charge

While charging, the user can check their charging status and history through the Activity section of the application.

Battery icon has no relationship to vehicle's charge level. Total charge is not displayed.

Times are displayed in EST regardless of user's time zone.

Text is cut off early.

List is cut off prior to end of screen space.

Provide more and more relevant information to the user, and use the full capabilities of their device.

Step 1:

.... 🗢 🗔

Accept

### **Terms & Conditions**

Lorem ipsum dolor sit amet, consectetur adipiscing elit. Donec urna lectus, euismod ut tortor ac, porttitor varius diam. Integer molestie, ipsum eget cursus egestas, ex sapien eleifend dui, sed auctor metus massa at odio. Nullam vel magna euismod, placerat libero ut, rhoncus lectus. Suspendisse suscipit felis vitae lorem consequat accumsan. Praesent non diam sit amet augue vulputate fermentum quis et leo. Phasellus ultricies, erat ut ultricies sollicitudin, lorem ligula eleifend urna, non rhoncus velit eros ac quam. Nunc eget rutrum dui, id vulputate nisi. Suspendisse vel massa quis dolor posuere elementum. Duis magna nibh, egestas nec nulla quis, tempus eleifend lorem. Pellentesque et leo pharetra, consequat erat ac, sagittis massa. Fusce euismod commodo est sit amet iaculis. Etiam ac hendrerit purus. Pellentesque hendrerit at dui sit amet feugiat. Vivamus elementum posuere magna, a convallis tellus. Etiam quis rutrum est. Suspendisse turpis nisi, egestas nec ullamcorper sed, condimentum hendrerit quam.

Aenean commodo et lorem ac blandit. Nam ac lorem sit amet purus commodo iaculis a mattis nulla. Integer auctor dignissim lacus. Ut sed metus vel velit commodo ultricies. Duis lacinia, di<u>am at tincidunt sag</u>ittis, orci 🤟 lie vehievle verse vitee verte le

# **Open the Application**

Working with system interface, not against it.

Simple background improves legibility of text.

Higher contrast between text and background.

Clear indicators of more content 'below the fold'

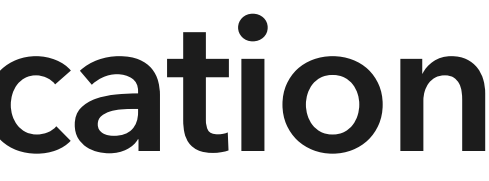

Step 1:

Blink Code

 $\mathbf{b}$ 

Settings

\$

Activity

 $\square$ 

Мар

## **Open the Application**

Tabs are immediately accessible, without needing to tap a hamburger icon

'Settings' contains Account and Support sections of application.

More breathing room.

Step 2:

.... 📀 💻

Wilsonville

ilsonville Rd

**Blink Code** 

Settings

9:41

**Q** Search

Willamette River

\$

Activity

Map

## Find a Station

Charging station types differentiated by shape.

Availaibility displayed using color and icon.

Smooth pan/zoom without stopping to load.

User location easily visible.

'Restricted' types hidden by default.

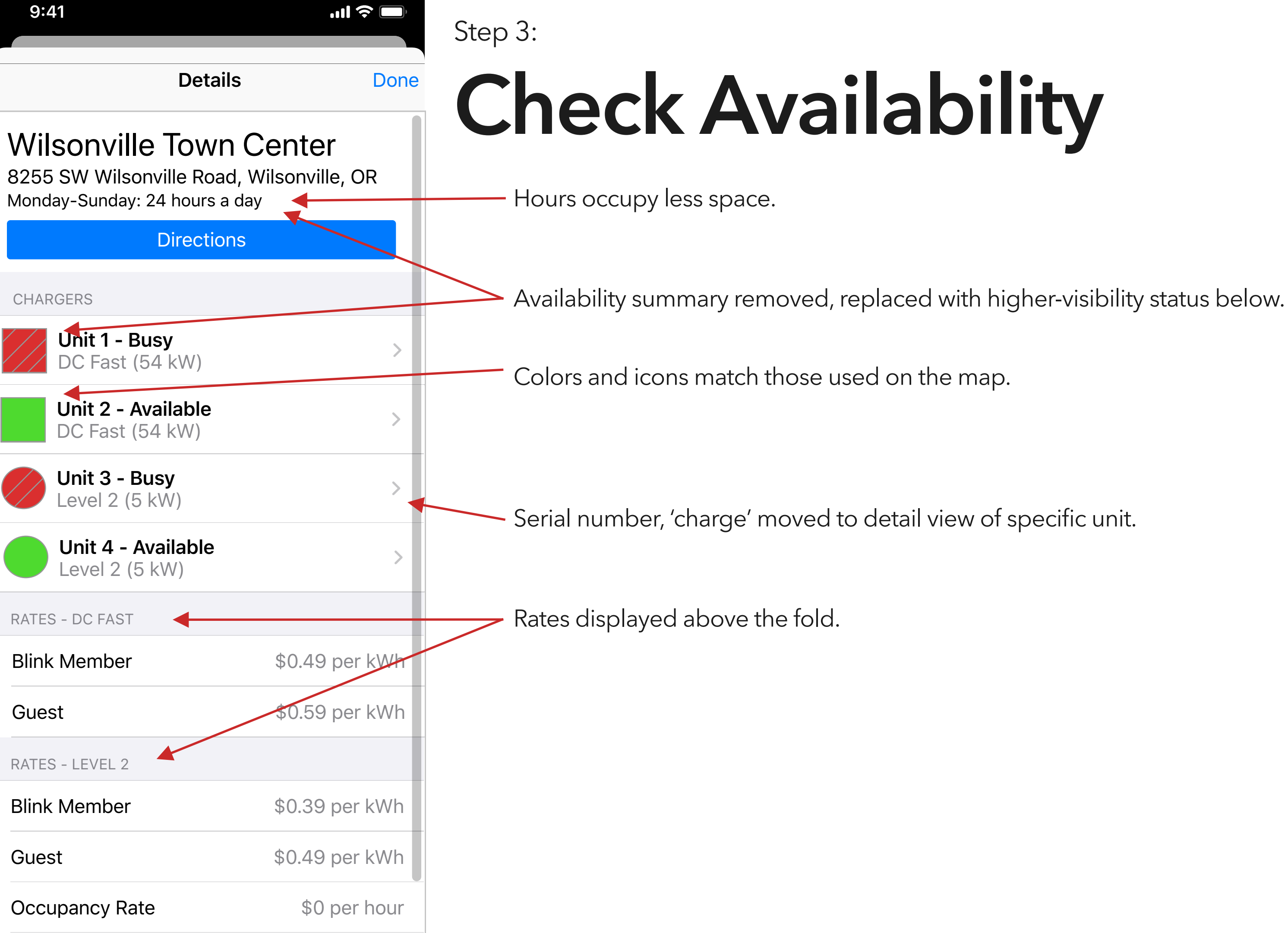

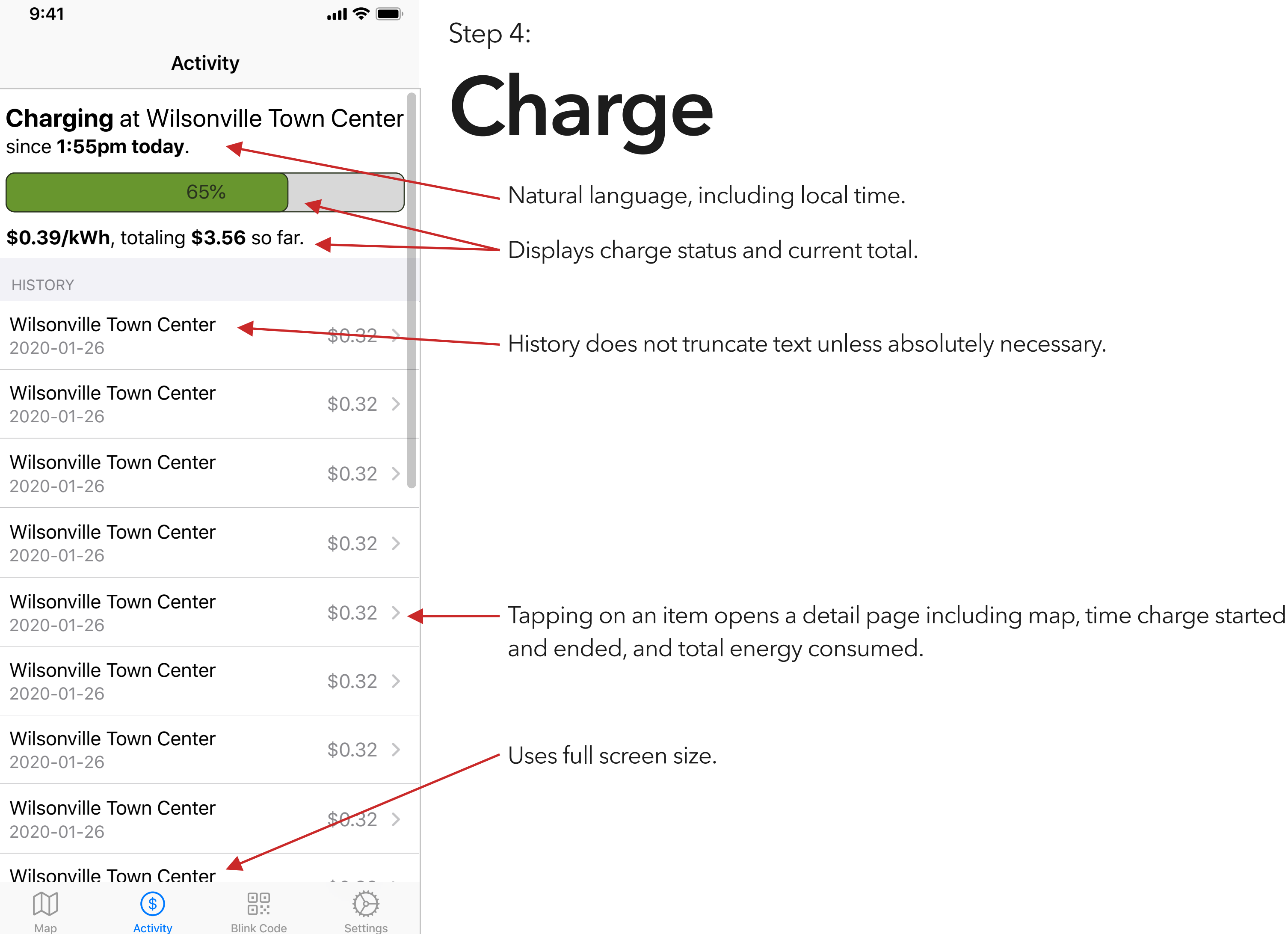